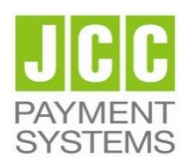

## JCC Payment Systems Ltd.

Installation User Guide for SafeNet 5110 CC USB token on Windows

## Step 1: Download installation file

Note: The file download may take a few minutes. It depends of your network speed

- Check your Operating System version. To see if your operating system is 32bit or 64bit, follow the instructions of Microsoft <u>https://support.microsoft.com/en-gb/help/15056/windows-32-64-bit-</u> faq.
- Click the following links to download the drivers based on your OS version:
  - Windows 32bit <u>SafeNetAuthenticationClient-x32.msi</u>
  - Windows 64bit <u>SafeNetAuthenticationClient-x64.msi</u>

If you use different computers (Work, Home, PC, Laptop) it is necessary to install the drivers on each computer before using the USB Token.

## **Step 2: Install Drivers**

**Note:** Please do not plug in the USB token to your device until the drivers installation is finished

• After you download the driver, run the file by double-clicking it in order to start the installation.

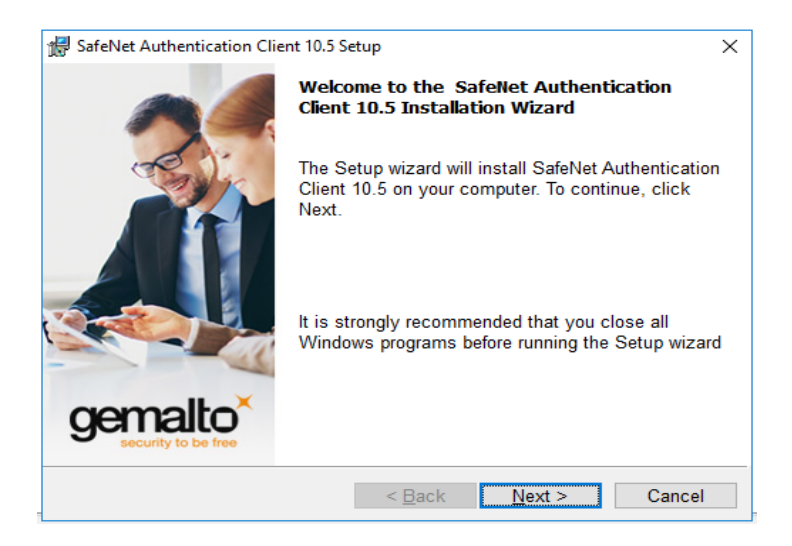

Click "Next"

| SafeNet Authentication Cli                          | ent 10.5 Setup                        |                     |
|-----------------------------------------------------|---------------------------------------|---------------------|
| Interface Language<br>Select the interface language | _                                     | gemalto             |
| Select the interface language                       | з.<br>                                | security to be free |
|                                                     |                                       |                     |
| Select the SafeNet Auti                             | hentication Client 10.5 interface lan | guage:              |
| English                                             | ~                                     |                     |
| Ligion                                              |                                       |                     |
|                                                     |                                       |                     |
|                                                     |                                       |                     |
|                                                     |                                       |                     |
|                                                     |                                       |                     |
|                                                     |                                       |                     |
| tallShield                                          |                                       |                     |

• Choose the Interface Language (preferred "English") and click "Next"

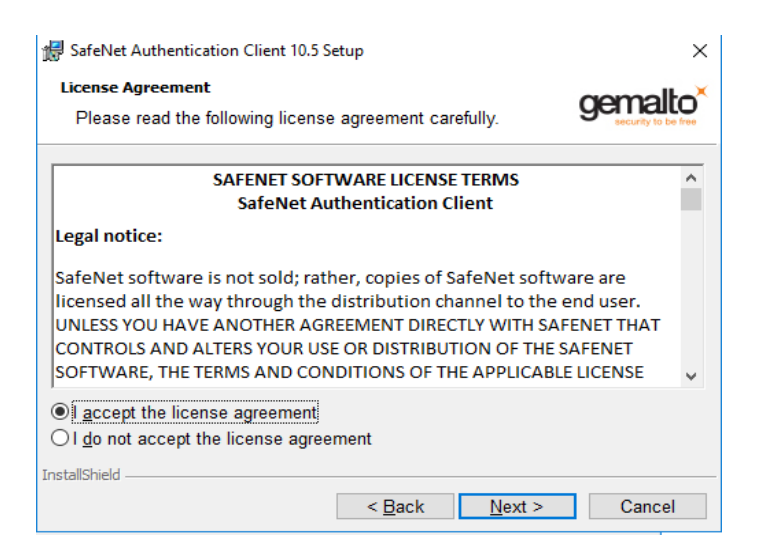

• Choose "I accept the license agreement" and then click on "Next"

| 🛃 SafeNet Authentication Client 10.5 Setup |                                                                     |                                    |                | ×              |
|--------------------------------------------|---------------------------------------------------------------------|------------------------------------|----------------|----------------|
| Destinati<br>Click N<br>to a diff          | <b>on Folder</b><br>ext to install to this folder,<br>erent folder. | or click Chan                      | ge to install  |                |
| Þ                                          | Install SafeNet Authentic<br>C:\Program Files\SafeNe                | ation Client 10<br>et\Authenticati | ).5 to:<br>on\ | <u>C</u> hange |
|                                            |                                                                     |                                    |                |                |
|                                            |                                                                     |                                    |                |                |
|                                            |                                                                     |                                    |                |                |
| InstallShield -                            |                                                                     |                                    |                |                |
|                                            |                                                                     | < <u>B</u> ack                     | <u>N</u> ext > | Cancel         |

• Leave the default Destination Folder and click "Next"

| 🛃 SafeNet Authentication Client 10.5 Setup  |                                                                                              |                                                                   | ×                                                                  |                        |
|---------------------------------------------|----------------------------------------------------------------------------------------------|-------------------------------------------------------------------|--------------------------------------------------------------------|------------------------|
| Setup Type<br>Select the installation type. |                                                                                              |                                                                   |                                                                    |                        |
| © Typical                                   | Standard installatic<br>interface for all eTo<br>Use this option to o<br>you want installed. | on. Includes im<br>ken and iKey t<br>choose which r<br>Recommende | plementation and<br>okens.<br>niddleware featu<br>d for advanced u | l user<br>res<br>sers. |
| InstallShield                               |                                                                                              | < <u>B</u> ack                                                    | <u>N</u> ext >                                                     | Cancel                 |

• In the Setup Type choose "Typical" and then click on "Next"

| 🕼 SafeNet Authentication Client 10.5 Setup                                                  | ×                       |
|---------------------------------------------------------------------------------------------|-------------------------|
| The wizard is ready to begin installation.                                                  | gemalto <sup>×</sup>    |
| Click Install to begin the installation.                                                    |                         |
| If you want to review or change any of your installatio<br>Click Cancel to exit the wizard. | n settings, click Back. |
|                                                                                             |                         |
|                                                                                             |                         |
|                                                                                             |                         |
|                                                                                             |                         |
|                                                                                             |                         |
| InstallShield                                                                               |                         |
| < <u>B</u> ack                                                                              | Install Cancel          |

• Click on "Install"

| 🖟 SafeNet                    | Authentication Client 10.5 S                          | etup                                              | – 🗆 X                          |
|------------------------------|-------------------------------------------------------|---------------------------------------------------|--------------------------------|
| <b>Installing</b><br>The pro | SafeNet Authentication Cl<br>gram features you select | l <b>ient 10.5</b><br>ed are being installed.     | gemalto<br>recurity to be free |
| 12                           | Please wait while the In<br>Authentication Client 10  | stallShield Wizard inst<br>.5. This may take seve | alls SafeNet<br>eral minutes.  |
|                              | Status:<br>Validating install                         |                                                   |                                |
|                              |                                                       |                                                   |                                |
|                              |                                                       |                                                   |                                |
| InstallShield –              |                                                       | < Back No                                         | out > Cancel                   |

• The Installation may take a few minutes

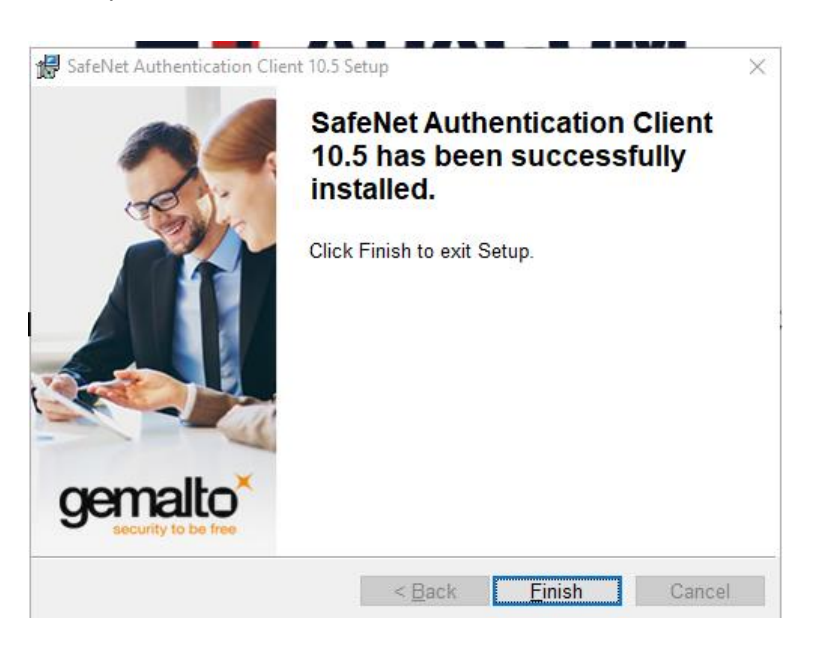

• Click on "Finish" and the installation complete successfully.

| 🖟 Installer Information                                                                                                    | × |
|----------------------------------------------------------------------------------------------------|---|
| You must restart your system for the configuration changes made<br>to SafeNet Authentication Client 10.5 to take effect. Click Yes to<br>restart now or No if you plan to restart manually later. |   |
| <u>⊻</u> es <u>N</u> o                                                                                                    |   |

- Click on "Yes" to reboot your computer
- Connect the USB token to the USB port of your computer
- You will be prompted to change the default token PIN.
- Type in the default token PIN "1234567890" and after that type your personal PIN (and never disclose to anyone)
- Open the Client by going to the Windows menu and choose: Start → Search field → SafeNet
  → "SafeNet Authentication Client Tools".

| SafeNet Authentication Client Tools |           | – 🗆 X                            |
|-------------------------------------|-----------|----------------------------------|
|                                     |           | gemalto <sup>×</sup>             |
| SafeNet Authen                      | ticatior  | n Client 🛛 👩 👔 🤋 🚖               |
|                                     |           |                                  |
| Card #7D6CE08B6FC79875              | 1         | Rename Token                     |
| 02Micro CCID SC Reader 0            | ****      | Change Token Password            |
|                                     |           | Unlock Token                     |
|                                     | $\otimes$ | Delete Token Content             |
|                                     | Q         | View Token Info                  |
|                                     |           | Disconnect SafeNet Virtual Token |
|                                     |           |                                  |
|                                     |           | ⊖ GEMALTO.COM                    |

• You should see the serial number of the token on the left top corner